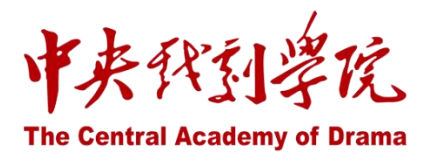

# 中央戏剧学院智慧校园融合门户

操作手册

2024年10月

| 1.门户简介         | 1 |
|----------------|---|
| 1.1. 访问        | 1 |
| 1.2. 登录        | 1 |
| 1.3. 功能简介      | 1 |
| 1.4. 旧版门户      | 2 |
| 2.操作说明         | 2 |
| 2.1 登录页面       | 2 |
| 2.1.1 普通登录     | 2 |
| 2.1.2 联合登录     | 3 |
| 2.1.3 移动端      | 3 |
| 2.2 首页         | 3 |
| 2.3 顶部导航       | 5 |
| 2.3.1 顶部导航     | 5 |
| 2.3.2 搜索框      | 5 |
| 2.4 个人中心       | 5 |
| 2.5 热门服务       | 6 |
| 2.6 在线查询       | 7 |
| 2.7 我的日程       | 7 |
| 2.7.1 添加日程     | 1 |
| 2.8 校内公告       | 2 |
| 2.9 站点导航       | 2 |
| 2.10 专题服务      | 2 |
| 2.11 系统直通车     | 3 |
| 2.12 退出登录及网络下线 | 3 |

## 目录

# 1.门户简介

### 1.1. 访问

PC 端:

浏览器: 支持 Google/火狐/360/Edge/ IE 等主流浏览器访问;

访问地址: https://mh.zhongxi.cn/ 。

移动端:

企业微信工作台, "移动门户"应用入口;

### 1.2. 登录

登录账号:使用统一身份认证账号(工号/学号)密码登录,同时新版门户支持企业微信扫码登

### 录

### 1.3. 功能简介

新版门户以下功能模块:

- 导航栏——学院官网、办公门户、服务门户、教务门户、图书馆门户等快捷入口;
- 个人中心——展现待办、借阅等个人相关事项信息;
- 热门服务——网上办事大厅内热门服务快速跳转链接;
- 在线查询——规章制度、票务信息、学生手册查询;
- 我的日程——提供日历日程功能,同步课表信息,同时用户可以创建、管理个人日历日程;
- 校内公告——支持查看和管理个人相关的内容,包括安全中心、收藏管理、权限代办等;
- 站点导航——提供学院新闻资讯等六类相关站点导航;
- 专题服务——教务教学、学生服务等办事大厅常用业务;

系统直通车——校内各业务系统常用入口;

# 1.4. 旧版门户 为了方便广大师生使用,旧版门户将与新版门户并行运行一段时间; 用户登录新版门户后,可在系统直通车,点击"信息门户(旧)",跳转进入。 Мийн 图 服装道具借还 新校系统 文件正版化平台 值 信息门户(旧) **2.操作说明**

### 2.1 登录页面

进入门户须使用用户名进行登录,在校师生用户名为人事处、教务处或研究生部所核发的学号 或工号。

### 2.1.1 普通登录

账号密码登录:通过账号和密码进行登录,账号为教职工号、学号等校内账号。

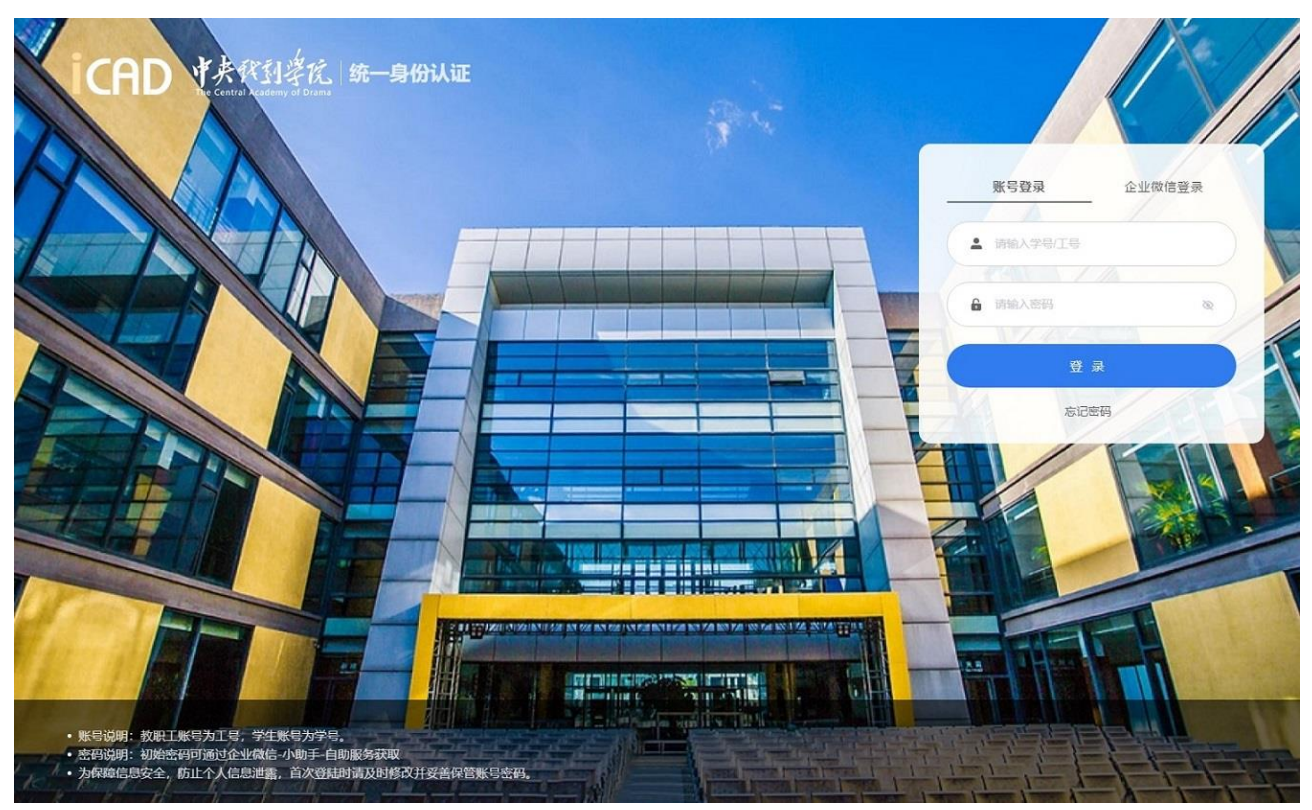

### 2.1.2 联合登录

在校师生加入中戏企业微信后,在登录页面可以使用企业微信扫码登录。

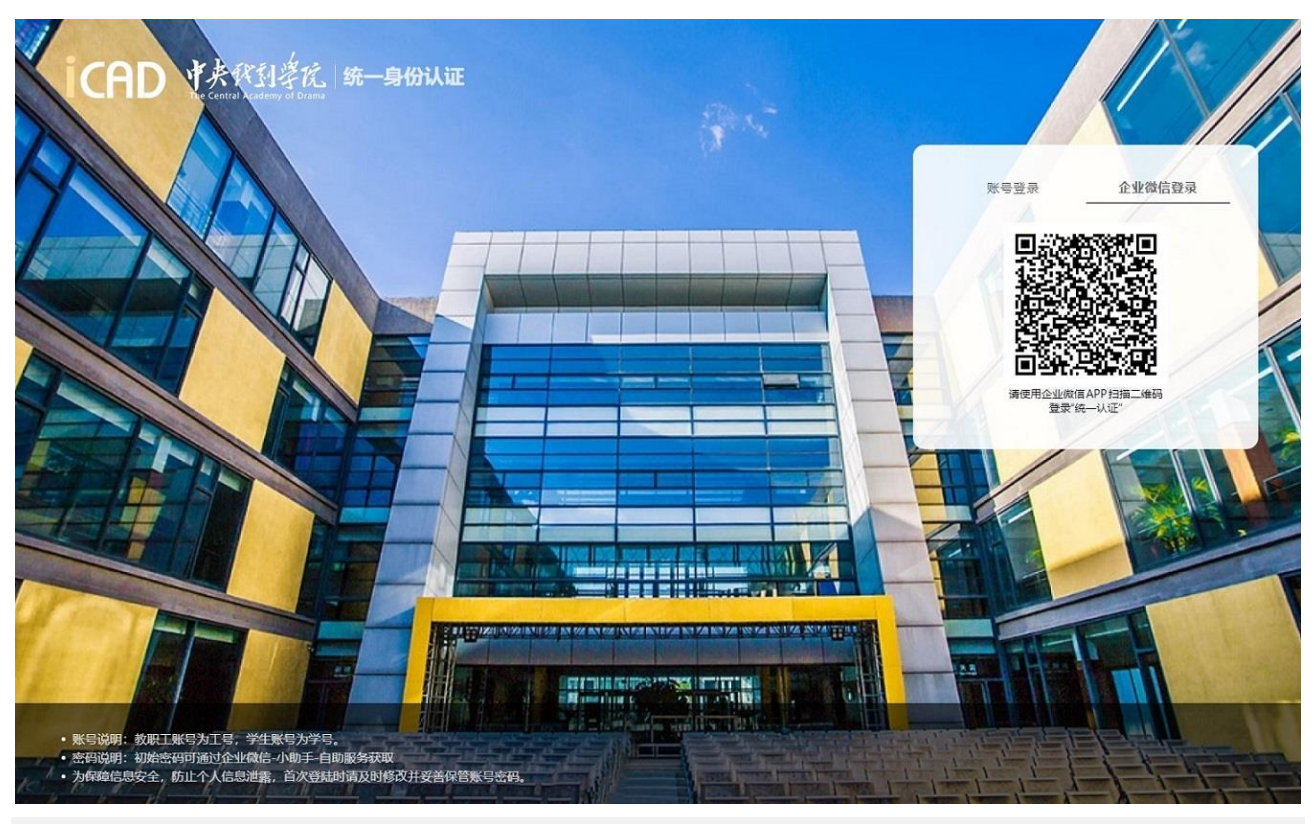

### 2.1.3 移动端

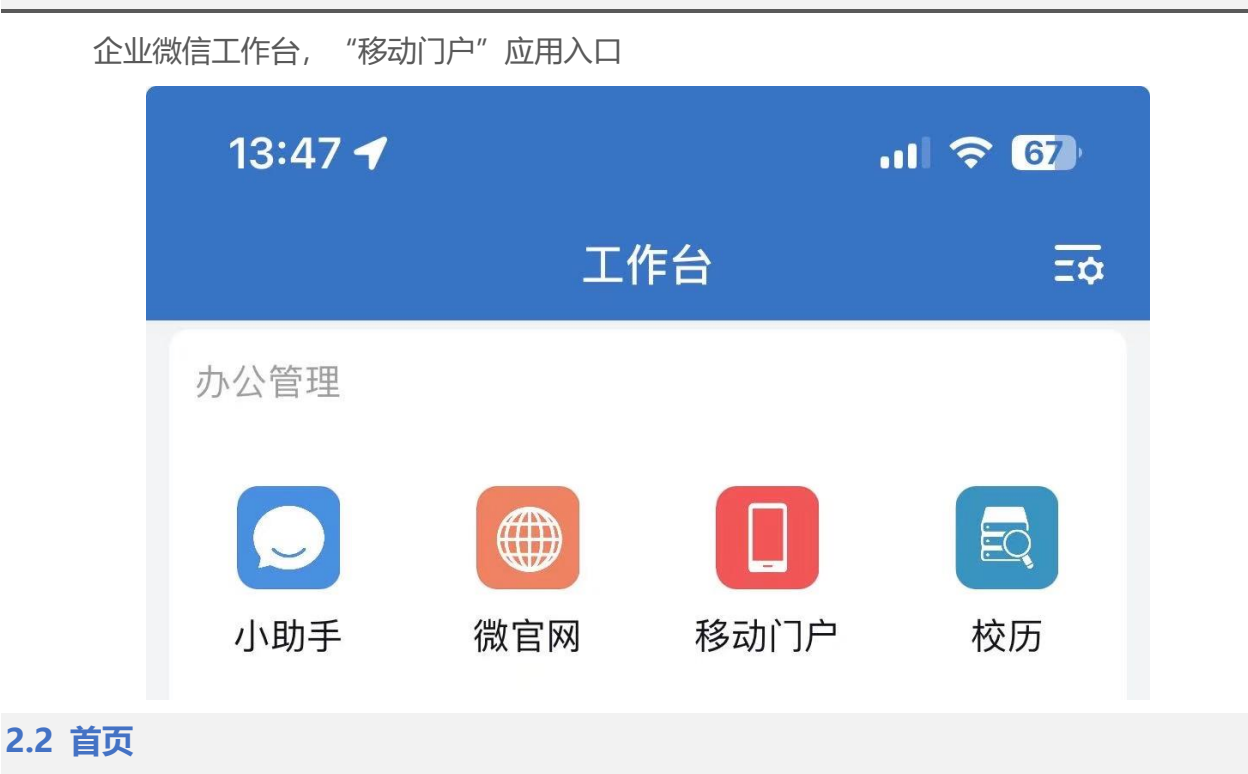

新版融合门户主要涵盖以下模块:顶部导航、个人中心、热门服务、在线查询、我的日程、 校内公告、站点导航、专题服务、系统直通车。**各模块根据用户角色权限不同,显示内容各不相** 同。

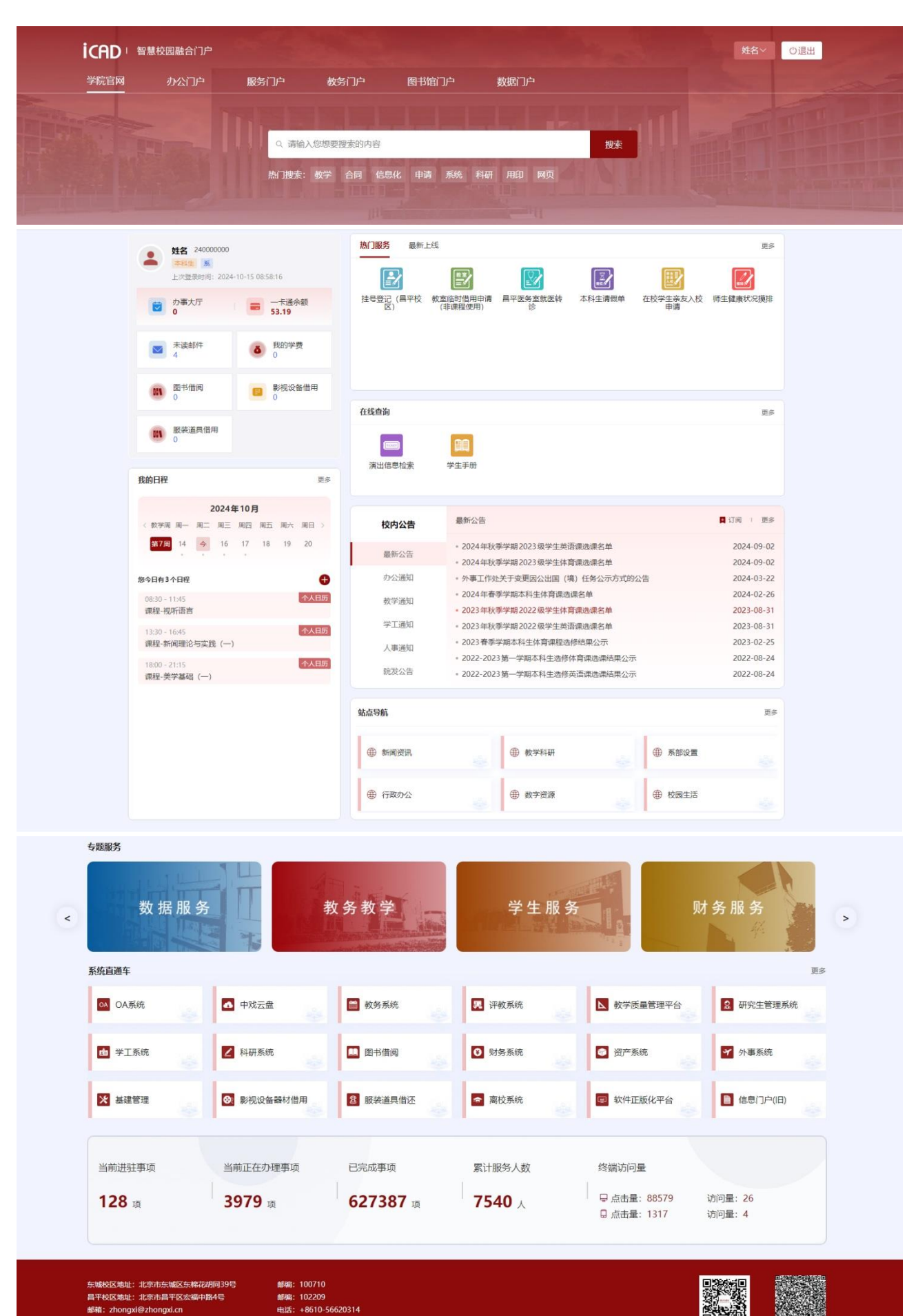

Copyright 2024 中央戏剧学院 All Rights Reserved

### 2.3 顶部导航

"顶部导航"可快捷进入其他业务门户,或进行全局搜索,以及退出当前登录用户。如下图所

| 示:                        |        |         |       |           |       |      |    |     |     |
|---------------------------|--------|---------|-------|-----------|-------|------|----|-----|-----|
|                           | icad 🖷 | 慧校园融合门户 |       |           |       |      |    | 姓名~ | ○退出 |
|                           | 学院官网   | 办公门户    | 服务门户  | 教务门户      | 图书馆门户 | 数据门户 |    |     |     |
| Contraction of the second |        |         |       |           |       |      |    |     |     |
|                           |        |         | Q 请输入 | 《您想要搜索的内容 |       |      | 搜索 |     |     |
|                           |        |         | 热门搜索: |           |       |      |    |     |     |
| 1                         |        |         |       |           |       |      |    |     |     |

### 2.3.1 顶部导航

顶部导航包含学院官网及相关业务门户页,用户点击可直接进入相关门户。

|--|

### 2.3.2 搜索框

搜索框中输入关键字进行搜索, 会对门户进行全局搜索, 展现相关内容。

|      | Q、请输入: | Q、请输入您想要搜索的内容 |    |     |    |    |    |    | 搜索 |  |  |
|------|--------|---------------|----|-----|----|----|----|----|----|--|--|
|      | 热门搜索:  | 教学            | 合同 | 信息化 | 申请 | 系统 | 科研 | 用印 | 网页 |  |  |
| 4 个人 | 中心     |               |    |     |    |    |    |    |    |  |  |

个人中心部分可进行账号管理,同时展示用户当前相关待办信息。

教师用户包含账号管理、OA 事项、办事大厅、工资查询、未读邮件、一卡通余额、图书借阅、 服装道具借用情况、影视设备借用情况;

学生用户包含账号管理、办事大厅、未读邮件、一卡通余额、我的学费、图书借阅、服装道具 借用情况、影视设备借用情况;

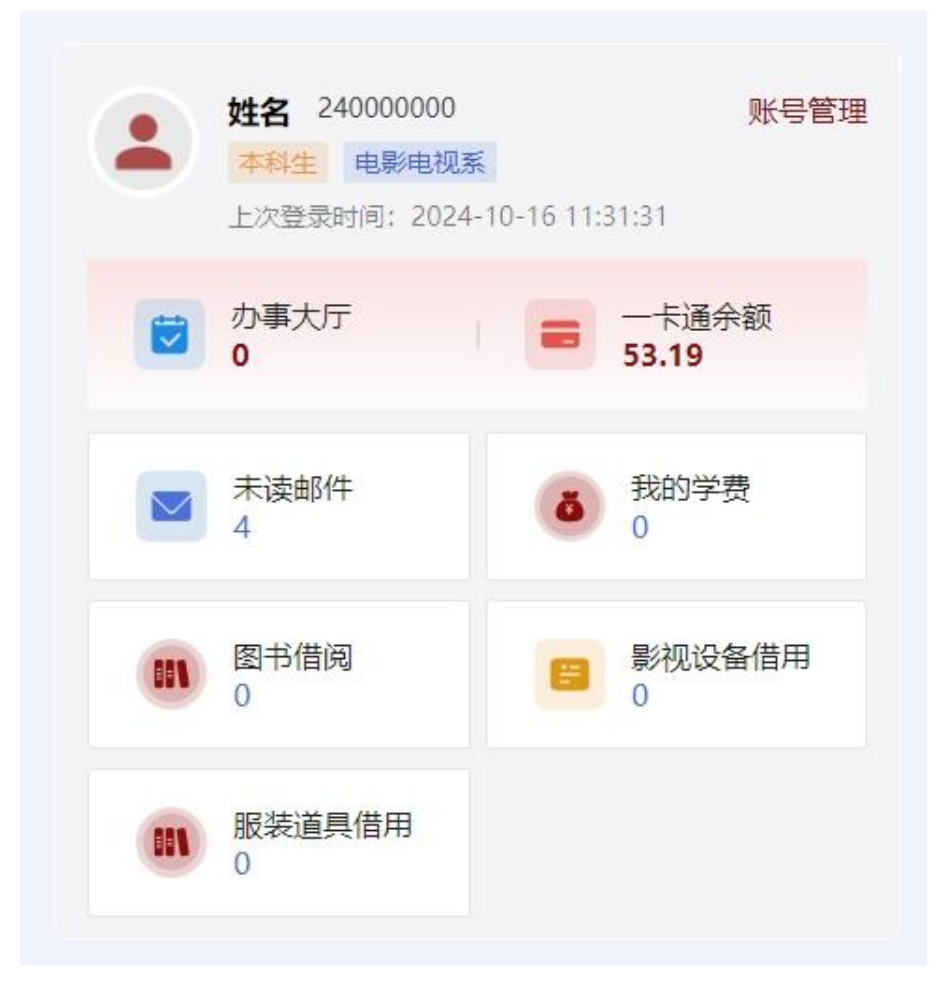

点击账号管理,可进行修改密码、解绑、换绑手机等操作。

| 统一身份认证  | 我的应用账号                                     | <b>全</b> 认证记录 个人资料 | 斗 偏好设置                         |      |  |
|---------|--------------------------------------------|--------------------|--------------------------------|------|--|
|         | <ul> <li></li></ul>                        | ● 设置账号             |                                |      |  |
|         | 0 关联账号                                     | ✓ 登录密码             | 当前密码符合要求                       | 更换密码 |  |
|         | <ul> <li>① 生物识别</li> <li>⑦ 安全令牌</li> </ul> | ✓ 手机号绑定            | 当前绑定手机号186*******,若手机号停用,请及时更换 | 更换   |  |
|         |                                            |                    |                                |      |  |
|         |                                            |                    |                                |      |  |
|         |                                            |                    |                                |      |  |
| 2.5 热门肌 | 务                                          |                    |                                |      |  |

热门服务为网上办事大厅中热门服务链接,可在此直接点击进入网上办事大厅进行办理。

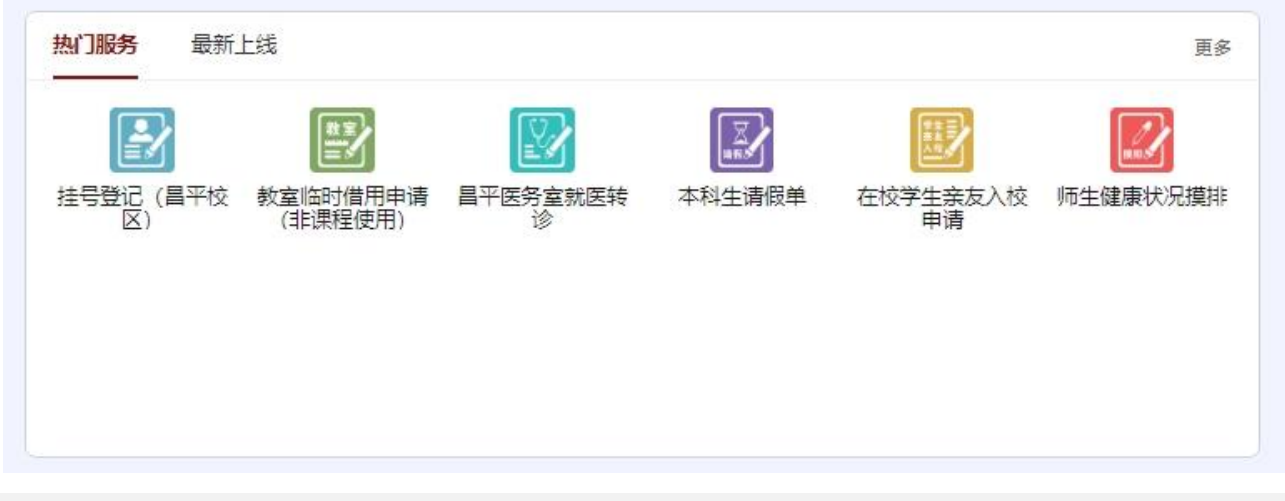

### 2.6 在线查询

在线查询包含常用查询内容,如演出信息检索、学生手册等。

| 在线查询   |            | 更多 |
|--------|------------|----|
| 演出信息检索 | 算員<br>学生手册 |    |
|        |            |    |

### 2.7 我的日程

"我的日程"提供日历日程功能,用户可 以创建日历、添加日程、创建提醒等。日程目 前集成了教务系统、研究生管理系统内容,师 生在日程页可快速查看到自己的课表信息。

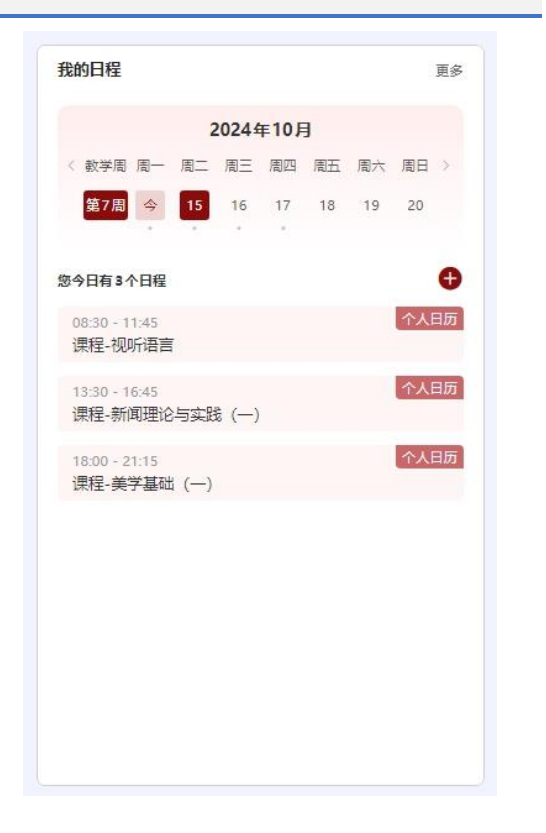

| 历显动       | 示设置 🔳 🗄            |                   |                     |                 |       |                   |       |
|-----------|--------------------|-------------------|---------------------|-----------------|-------|-------------------|-------|
| 星期<br>数学周 | 温期—                | 星期二               | 星期三                 | 星期四             | 星期五   | 星期六               | 星期日   |
|           | 30 廿八              | 01 廿九             | 02 <b>Ξ</b> +       | 03 初一           | 04 初二 | 05 初三             | 06 初四 |
|           | 08:30 课程-英语(三)-读   | 08:30 课程-视听语言     | 10:15 课程-中国近现代史     | 18:00 课程-主持语言基础 |       |                   |       |
| 第5周       |                    | 13:30 课程-新闻理论与实   | 15:15 课程-艺术概论       | 13:30 课程-主持语言基础 |       |                   |       |
|           |                    | 18:00 课程-美学基础 (一) | 13:30 课程-体育(三)-篮球   | 13:30 课程-主持语言基础 |       |                   |       |
|           |                    |                   |                     | 08:30 课程-主持语言基础 |       |                   |       |
|           | 07 初五              | 08 初六             | 09 初七               | 10 初八           | 11 初九 | 12 初十             | 13 +  |
|           | 08:30 课程-英语 (三) -读 | 08:30 课程-视听语言     | 10:15 课程-中国近现代史     | 18:00 课程-主持语言基础 |       |                   |       |
| 第6周       |                    | 13:30 课程-新闻理论与实   | 15:15 课程-艺术概论       | 13:30 课程-主持语言基础 |       |                   |       |
|           |                    | 18:00 课程-美学基础 (一) | 13:30 课程-体育 (三) -篮球 | 13:30 课程-主持语言基础 |       |                   |       |
|           |                    |                   |                     | 08:30 课程-主持语言基础 |       |                   |       |
|           | 14 +=              | 15 十三             | 16 十四               | 17 十五           | 18 十六 | 19 <del>+ L</del> | 20 十八 |
|           | 08:30 课程·英语 (三) ·读 | 08:30 课程-视听语言     | 10:15 课程-中国近现代史     | 18:00 课程-主持语言基础 |       |                   |       |
| 第7周       |                    | 13:30 课程-新闻理论与实   | 15:15 课程-艺术概论       | 13:30 课程-主持语言基础 |       |                   |       |
|           |                    | 18:00 课程-美学基础 (一) | 13:30 课程-体育(三)-篮球   | 13:30 课程-主持语言基础 |       |                   |       |
|           |                    |                   |                     | 08:30 课程-主持语言基础 |       |                   |       |
|           | 21 十九              | 22 =+             | 23 廿一               | 24 廿二           | 25 廿三 | 26 廿四             | 27 廿五 |
|           | 08:30 课程-英语 (三) -读 | 08:30 课程-视听语言     | 10:15 课程-中国近现代史     | 18:00 课程-主持语言基础 |       |                   |       |
| 第8周       |                    | 13:30 课程·新闻理论与实   | 15:15 课程-艺术概论       | 13:30 课程-主持语言基础 |       |                   |       |
|           |                    | 18:00 课程-美学基础 (一) | 13:30 课程-体育 (三) -篮球 | 13:30 课程-主持语言基础 |       |                   |       |

### 2.7.1 添加日程

点击加号添加日程,如选择提醒,系统会通过企业微信进行日程提醒。

| TAIWES | 请输入        |       |   |            | 默认    |   |
|--------|------------|-------|---|------------|-------|---|
| 时间     | 2024-10-16 | 00:00 | 至 | 2024-10-18 | 00:00 |   |
|        | 不重复        |       |   |            | ✓     |   |
| 地点     | 请输入        |       |   |            |       |   |
| 内容     | 请输入        |       |   |            |       |   |
| 链接     | 请输入        |       |   |            |       |   |
| 提醒     | 不提醒        |       |   |            |       | ~ |
|        | 不提醒        |       |   |            |       |   |
| *颜色    |            |       |   |            |       |   |

### 2.8 校内公告

最新公告 ■订阅 | 更多 校内公告 2024-09-02 • 2024年秋季学期2023级学生英语课选课名单 最新公告 • 2024年秋季学期2023级学生体育课选课名单 2024-09-02 办公通知 • 外事工作处关于变更因公出国 (境) 任务公示方式的公告 2024-03-22 • 2024年春季学期本科生体育课选课名单 2024-02-26 教学通知 • 2023年秋季学期2022级学生体育课选课名单 2023-08-31 学工通知 • 2023年秋季学期2022级学生英语课选课名单 2023-08-31 • 2023 春季学期本科生体育课程选修结果公示 2023-02-25 人事通知 • 2022-2023 第一学期本科生洗修体育课洗课结果公示 2022-08-24 院发公告 • 2022-2023 第一学期本科生选修英语课选课结果公示 2022-08-24

校内公告包含办公通知、教学通知、学工通知、人事通知、院发公告等。

### 2.9 站点导航

站点导航提供学院新闻资讯、教学科研、系部设置、行政办公、数字资源、校园生活六类站点 页面导航。用户可由此访问相关站点。

| 点导航    |        |        | 更多 |
|--------|--------|--------|----|
| 新闻资讯   | ④ 教学科研 | ④ 系部设置 |    |
| ④ 行政办公 | ④ 数字资源 | ⊕ 校园生活 |    |

### 2.10 专题服务

专题服务目前包含教务教学、学生服务、财务服务、教辅服务、网络服务、后勤服务等办事大 厅常用业务入口。用户点击后可快速进入办事大厅相关类目流程入口,进行事务办理。

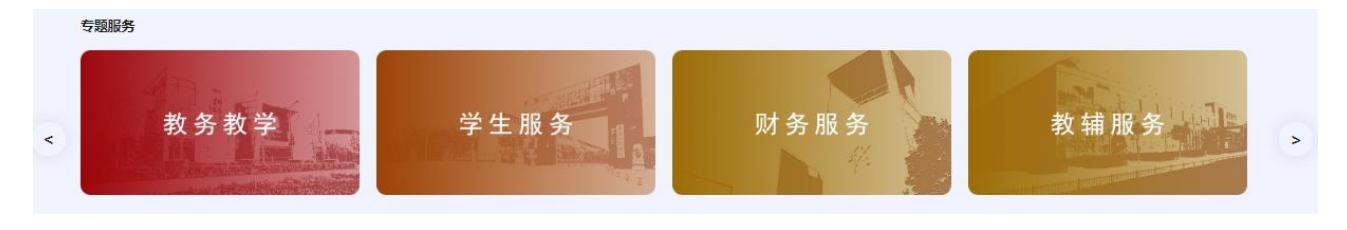

### 2.11 系统直通车

系统直通车提供校内各业务系统常用入口,根据用户权限,展示相关业务系统。

| 系统直通车      |          |            |           |           | 更多     |
|------------|----------|------------|-----------|-----------|--------|
| 教务系统       | 🌉 评教系统   | ▶ 教学质量管理平台 | ▲ 学工系统    | ∠ 科研系统    | ■ 图书借阅 |
| ● 影视设备器材借用 | 8 服装道具借还 | ┏ 商校系统     | 💷 软件正版化平台 | ■ 信息门户(旧) |        |

### 2.12 退出登录及网络下线

点击右上角"退出"按钮,即可退出门户,同时对网络进行下线,无线设备同时删除本机 Mac 地 址认证。

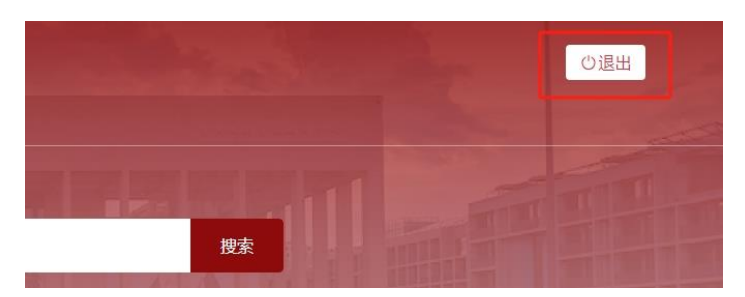